#### INSTRUÇÕES PARA USO DO PSTGRESQL PARA USUÁRIOS CONVIDADOS

A configuração do PostgreSQL para o usuário convidado requer a configuração tanto do PostgreSQL em que está a instalação estadual do SIM/SINASC, quanto a do PostgreSQL em que se quer ter o acesso aos dados estaduais.

### 1. Configuração do PostgreSQL da instalação estadual do SIM/SINASC

No PostgreSQL, em que está a instalação estadual do SIM/SINASC, é necessário que seja inserido número do IP da máquina que se quer ter acesso.

Na máquina da instalação estadual do SIM/SINASC, seja servidor ou PC, selecionar Iniciar → PostgreSQL → Arquivos de configuração → Editar o arquivo pg\_hba.conf.

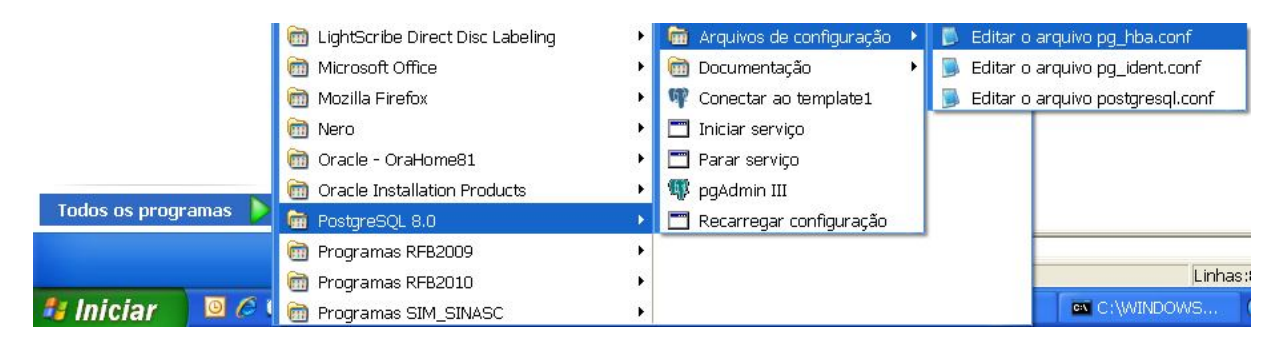

Abrir o arquivo pg\_hba.conf no Bloco de notas e adicionar, no final do arquivo, o IP da máquina que terá acesso. Adicionar o novo endereço de IP irá ter acesso ao PostgesSQL d a instalação estadual do SIM/SINASC, no seguinte padrão: host all all nº do IP/32 md5.

| Antes da inserção dos IPs                                        | Depois da inserção dos IPs                                                                                                    |  |  |  |  |
|------------------------------------------------------------------|----------------------------------------------------------------------------------------------------|--|--|--|--|
| 🖻 pg_hba.conf - Bloco de notas 👘                                 | 🖻 pg_hba.conf - Bloco de notas                                                                                                    |  |  |  |  |
| Arquivo Editar Formatar Exibir Ajuda                             | <u>A</u> rquivo <u>E</u> ditar <u>F</u> ormatar E <u>x</u> ibir Aj <u>u</u> da                                                                                            |  |  |  |  |
| host all all 127.0.0.1/32 md5<br>host all all 10.1.123.11/32 md5 | host all all 127.0.0.1/32 md5<br>host all all 10.1.123.11/32 md5<br>host all all 10.1.125.11/32 md5<br>host all all 10.1.127.11/32 md5<br>host all all 10.1.129.11/32 md5 |  |  |  |  |

Após a inclusão do novo IPs, salvar o arquivo para atualizar a configuração do PostgreSQL.

| 🖻 pg_hba.conf - Bloco de notas |           |       |        |       |  |  |  |
|--------------------------------|-----------|-------|--------|-------|--|--|--|
| Arquivo E                      | ditar For | matar | Exibir | Ajuda |  |  |  |
| Novo                           |           | Ctrl+ | -N     |       |  |  |  |
| Abrir                          |           | Ctrl+ | -0     |       |  |  |  |
| Salvar                         |           | Ctrl+ | -S     |       |  |  |  |
| Salvar co                      | omo       |       |        |       |  |  |  |
| Configura                      | ar página |       |        |       |  |  |  |
| Imprimir                       |           | Ctrl+ | -P     |       |  |  |  |
| Sair                           |           |       |        |       |  |  |  |

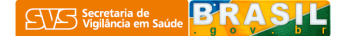

# 2. Identificação do IP da máquina que terá acesso ao PostgrSQL da instalação estadual do SIM/SINASC

Selecionar Iniciar → Executar

|                             | ~                              | 1 |
|-----------------------------|--------------------------------|---|
| 😕 Google Chrome             | Meus documentos                |   |
| 🛂 E-mails off-line          |                                |   |
| Microsoft Office Access 20  | Documentos recentes 🔸          |   |
| Kicrosoft Office Excel 2007 | 🥙 Minhas imagens               |   |
| Microsoft Office Word 2003  | Charles and                    |   |
| Microsoft Office PowerPoi   | 1 Viinnas musicas              |   |
| 📕 Bloco de notas            | 😡 Meu computador               |   |
| 🕑 Windows Media Player      | Maus locais da rada            |   |
| 🖉 Paint                     | Theus locals de rede           |   |
| RecLink                     | Painel de controle             |   |
| 🕌 Link Plus                 | 🔊 Definir acesso e padrões     |   |
| 일 IBManager                 | 💜 do programa                  |   |
| 9 PgManagerold              | Ferramentas<br>administrativas |   |
| 🚏 pgAdmin III               | 💫 Impressoras e aparelhos      |   |
| IBConsole                   | 🐨 de fax                       |   |
| 🔁 tabwin32.exe              | 🥐 Ajuda e suporte              |   |
|                             | 🔎 Pesquisar                    |   |
|                             | -                              |   |

Escrever cmd e clique OK.

| ? 🛛           |                                                             |                  | Executar |
|---------------|-------------------------------------------------------------|------------------|----------|
| to ou<br>rocê | m programa, pasta, documen<br>t e o Windows o abrirá para y | Digite o nome de | -        |
|               |                                                             | cod              | übrir:   |
| ×             |                                                             | Cinq             | AUTIT:   |
|               |                                                             |                  |          |
|               | Cancelar Pro                                                |                  |          |

Aparecerá a tela preta de comandos do DOS

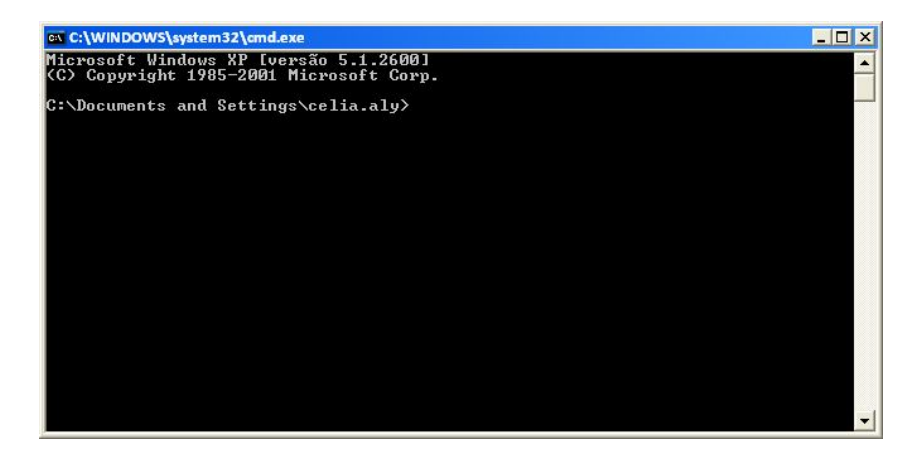

Escrever ipconfig e dar ENTER

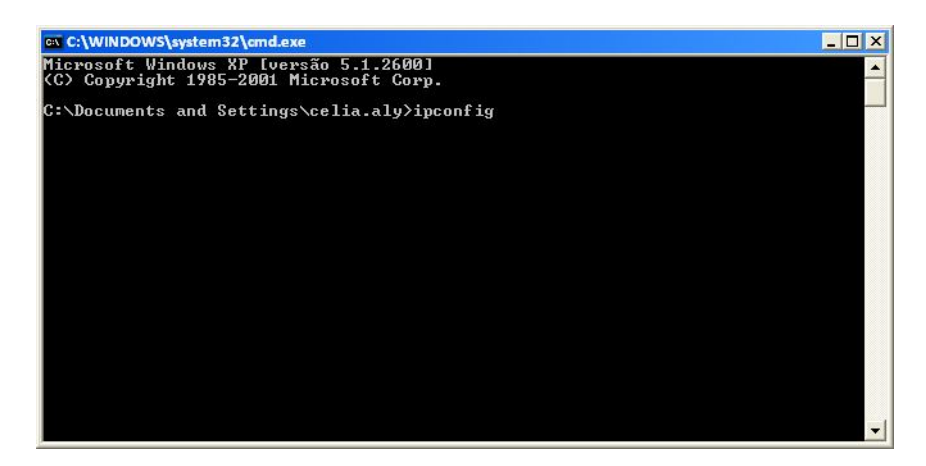

Na tela seguinte será mostrado o IP da máquina que se quer ter acesso ao PostgreSQL

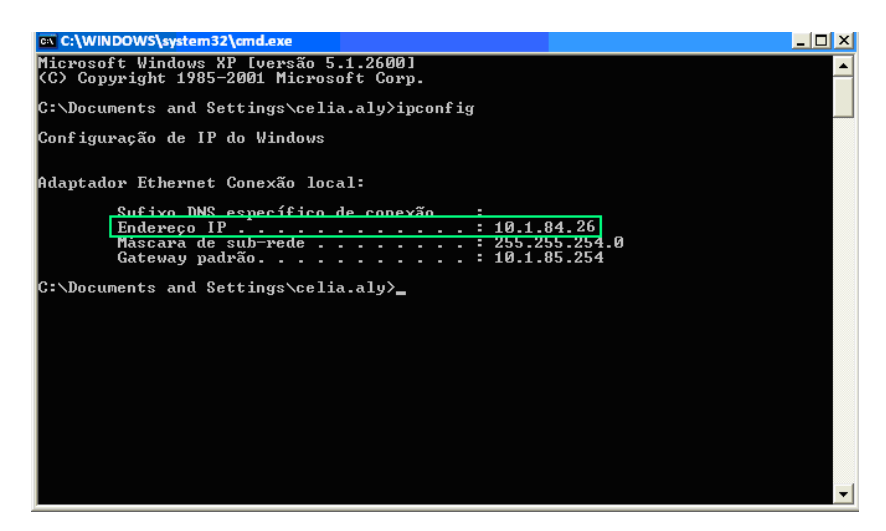

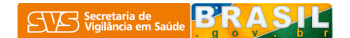

## 3. Configuração do PostgreSQL da instalação que terá acesso ao PostgrSQL estadual do SIM/SINASC

Selecionar Iniciar → PostgreSQL → pgAdmin III

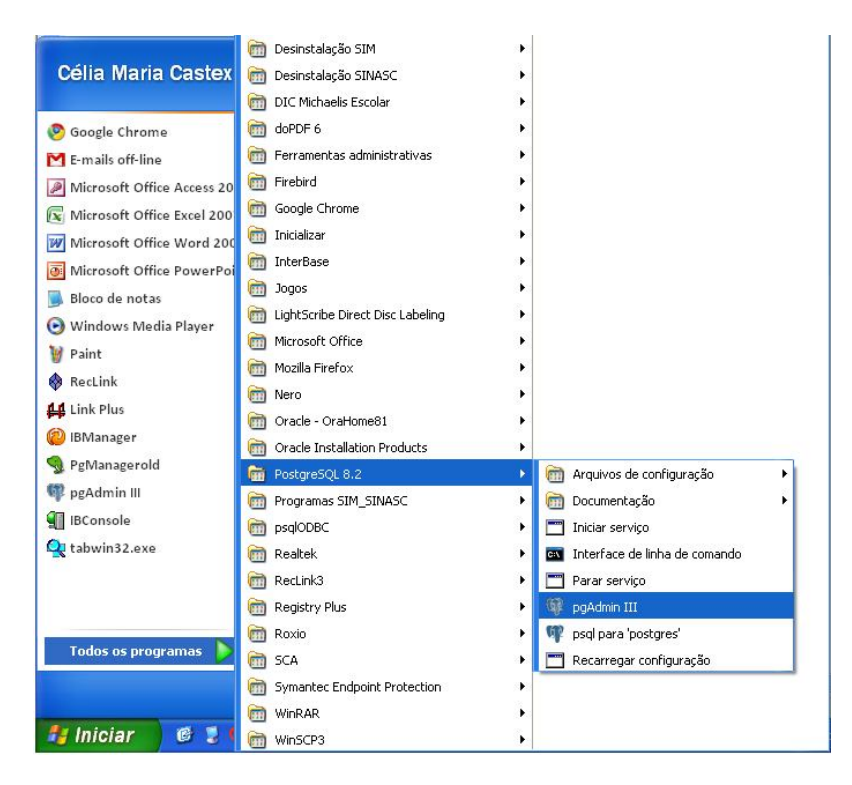

Selecione File → Add Server

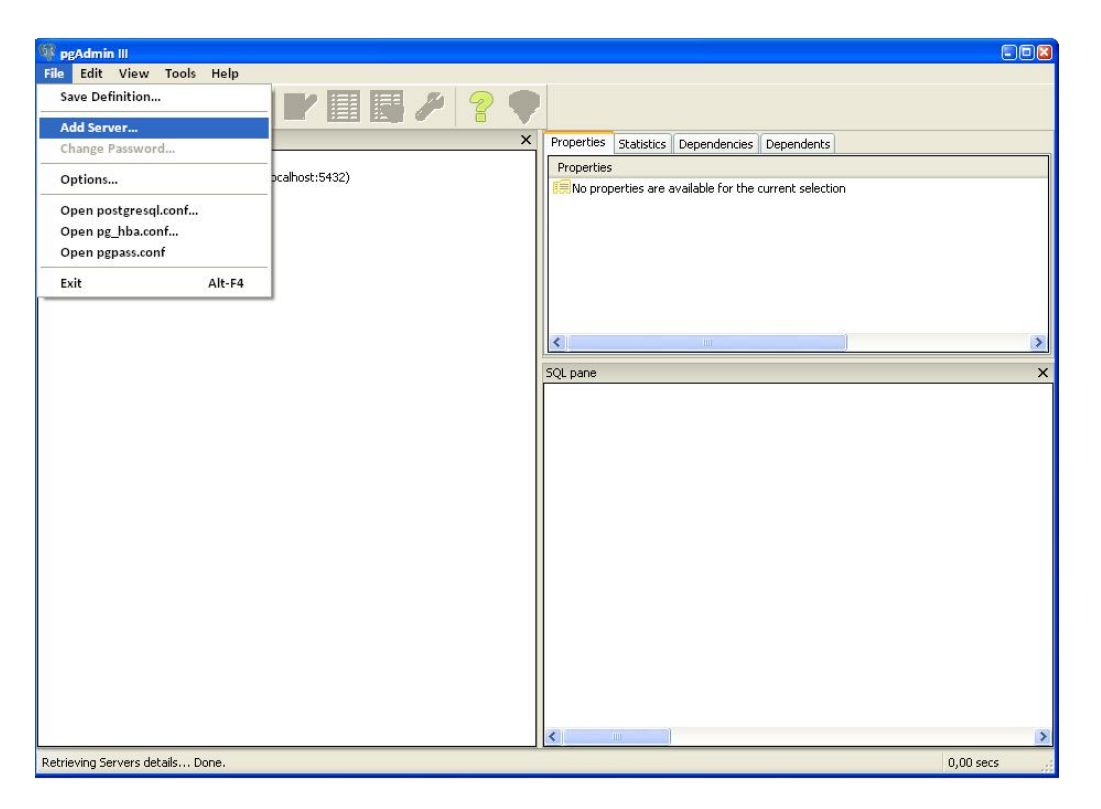

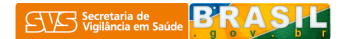

Aparecerá a janela de registro do servidor, conforme a figura abaixo:

| 🕼 pgAdmin III                      |                  |            |            | 24             | ά.            | ā.         |              |
|------------------------------------|------------------|------------|------------|----------------|---------------|------------|--------------|
| File Edit View Tools Help          |                  |            |            |                |               |            |              |
| 1 🖉 👩 🔂 🖉                          |                  |            |            |                |               |            |              |
| Object browser                     |                  | ×          | Properties | Statistics     | Dependencies  | Dependents |              |
| Servers (2)                        |                  |            | Property   |                | Value         |            |              |
| PostgreSQL Database Server 8.      | .2 (localhost:54 | 32)        | Descrip    | tion           | Estadual      |            |              |
| Estadual (10.1.99 1 - 1.1.5.       |                  |            | Hostna     | me             | 10.1.84.1     | 1          |              |
|                                    | w Samer Pag      |            | Port       |                | 5432          |            |              |
|                                    | w server neg     | BLIAUOII   | Mainter    | hance datab    | ase template1 |            |              |
| Prope                              | ercies           |            | Store p    | me<br>assword? | Yes           |            |              |
| Name                               | e                | Estadual   | Restore    | e environme    | nt? Yes       |            |              |
| Host                               |                  | 10.1.84.26 | Connec     | ted?           | No            |            |              |
| Port                               |                  | 5432 551   | ~          |                | 1011          |            |              |
| Main                               | topopo DP        | tomolate1  | ane        |                |               |            |              |
|                                    | centarice Db     | templater  |            |                |               |            |              |
| Usen                               | name             | convidado  |            |                |               |            |              |
| Pass                               | word             | •••••      |            |                |               |            |              |
| Store                              | e password       |            |            |                |               |            |              |
| Rest                               | ore env?         |            |            |                |               |            |              |
| DBre                               | estriction       |            |            |                |               |            |              |
| Servi                              | ice              |            | -          |                |               |            |              |
|                                    | and name         |            |            |                |               |            |              |
| Con                                | IBCC HOW         |            | 8          |                |               |            |              |
|                                    | lelp             | OK Cape    |            |                |               |            |              |
|                                    |                  |            |            |                |               |            |              |
|                                    |                  |            |            |                |               |            |              |
|                                    |                  |            |            |                |               |            |              |
|                                    |                  |            |            |                |               |            |              |
|                                    |                  |            | × 1        |                |               |            |              |
|                                    |                  |            | <          | illi -         | _             | _          | / (contrine) |
| Retrieving server properties Done. |                  |            |            |                |               |            | 0,00 secs    |

Sugestão de preenchimento dos campos:

1. Name: escolher o que se achar mais apropriado;

2. Host: colocar o IP da máquina do PostgreSQL terá acesso ao PostgrSQL estadual do SIM/SINASC, conforme o item2;

- 3. Port: colocar o número padrão 5432;
- 4. Maintenance DB: template1;
- 5. Usermane: convidado;
- 6. Password: convidado.
- 7. Store passord: habilitar o checkbox
- 8. Restore env?: habilitar o checkbox
- 9. Connect now: habilitar o checkbox

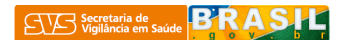

Em seguida o acesso ao banco estadual do SIM/SINASC aparecerá no "Object browser"

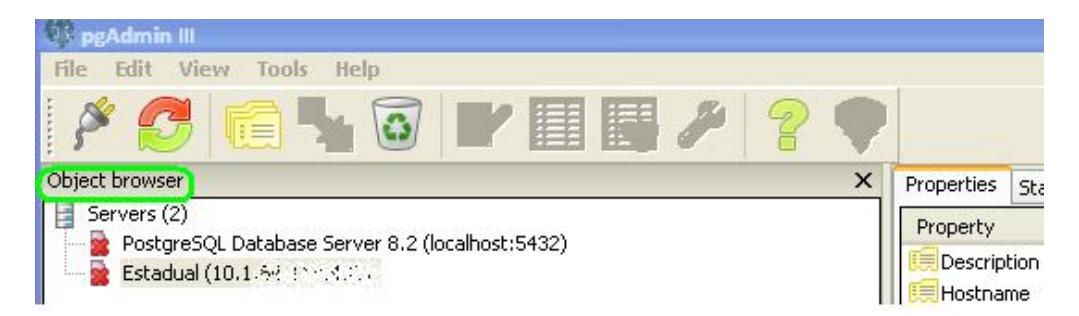

### 4. Algumas instruções sobre a consultas no PostgreSQL

Selecionar Iniciar → PostgreSQL → pgAdmin III

|                              | 🛅 Desinstalação SIM              | <b>P</b>                                                                                                    |
|------------------------------|----------------------------------|----------------------------------------------------------------------------------------------------|
| Célia Maria Castex           | 🛅 Desinstalação SINASC           |                                                                                                    |
|                              | 🛅 DIC Michaelis Escolar          | •                                                                                                    |
| 🥺 Google Chrome              | 🛅 doPDF 6                        | <b>.</b>                                                                                                    |
| 🞦 E-mails off-line           | 🛅 Ferramentas administrativas    | •                                                                                                    |
| Microsoft Office Access 20   | im Firebird                      | •                                                                                                    |
| 🐼 Microsoft Office Excel 200 | 🛅 Google Chrome                  | •                                                                                                    |
| W Microsoft Office Word 200  | 🛅 Inicializar                    | •                                                                                                    |
| Microsoft Office PowerPoi    | 🛅 InterBase                      | •                                                                                                    |
| 🔜 Bloco de notas             | 🛅 Jogos                          |                                                                                                    |
| Windows Media Player         | LightScribe Direct Disc Labeling |                                                                                                    |
| V Paint                      | microsoft Office                 | •                                                                                                    |
| RecLink                      | im Mozilla Firefox               |                                                                                                    |
| Link Plus                    | m Nero                           | •                                                                                                    |
| BManager                     | m Oracle - OraHome81             | •                                                                                                    |
|                              | Oracle Installation Products     | •                                                                                                    |
|                              | m PostgreSQL 8.2                 | Arquivos de configuração                                                                                                    |
| pgAamin III                  | m Programas SIM_SINASC           | 🕨 🛅 Documentação 🔹 🕨                                                                                                    |
| IBConsole                    | m psqlODBC                       | 🕨 🥅 Iniciar serviço                                                                                                    |
| 💘 tabwin32.exe               | 🛅 Realtek                        | Interface de linha de comando                                                                                                    |
|                              | m RecLink3                       | Parar serviço                                                                                                    |
|                              | 🛅 Registry Plus                  | gAdmin III                                                                                                    |
| -                            | m Roxio                          | <ul> <li>Important service and the service of the service of t</li></ul> |
| Todos os programas 👂         | 🛅 SCA                            | Recarregar configuração                                                                                                    |
|                              | Symantec Endpoint Protection     | •                                                                                                    |
|                              | m WinRAR                         |                                                                                                    |
| 🧃 Iniciar 🔰 📴 💈 🕯            | m WinSCP3                        | •                                                                                                    |

Selecionar o banco de dados estadual configurado.

| 🙀 pgAdmin III                                              |                                                                                                    |
|------------------------------------------------------------|----------------------------------------------------------------------------------------------------|
| <u>Arquivo Editar Plugins Visualizar Ferramentas Ajuda</u> |                                                                                                    |
| 🔌 💋 💼 🍡 🐼 🖿 🔳 🌽 🗱                                          | k • ♥ 2                                                                                                    |
| Navegador de objetos X                                     | Propriedades Estatísticas Dependências Dependentes                                                                                                    |
| Servidores (3) DO 1996-2005 (10.1.84.68:5432)              | Propriedade Valor                                                                                                    |
| Estadual (10, 10, 10, 10, 10, 10, 10, 10, 10, 10,          | Escrição     Estadual       Image: Standard Standard     10.1.84.11       Image: Standard Standard     5432       Image: Standard Standard     5432       Image: Standard Standard     5432       Image: Standard Standard     5432       Image: Standard Standard     5432       Image: Standard Standard Standard     5432       Image: Standard Standard Standard     5432       Image: Standard Standard Standard Standard     5432       Image: Standard Standard Stan |
|                                                            | <                                                                                                    |
|                                                            | Painel SQL X                                                                                                    |
|                                                            |                                                                                                    |

Geralmente o banco de dados da UF é referido por "POP" mais a numeração do DDD da capital da UF. Por exemplo, a UF Distrito Federal denomina-se "pop61", Rondônia – "pop69" e assim por diante. Abaixo do POP estão os schemas que compõe o sistema SIM/SINASC.

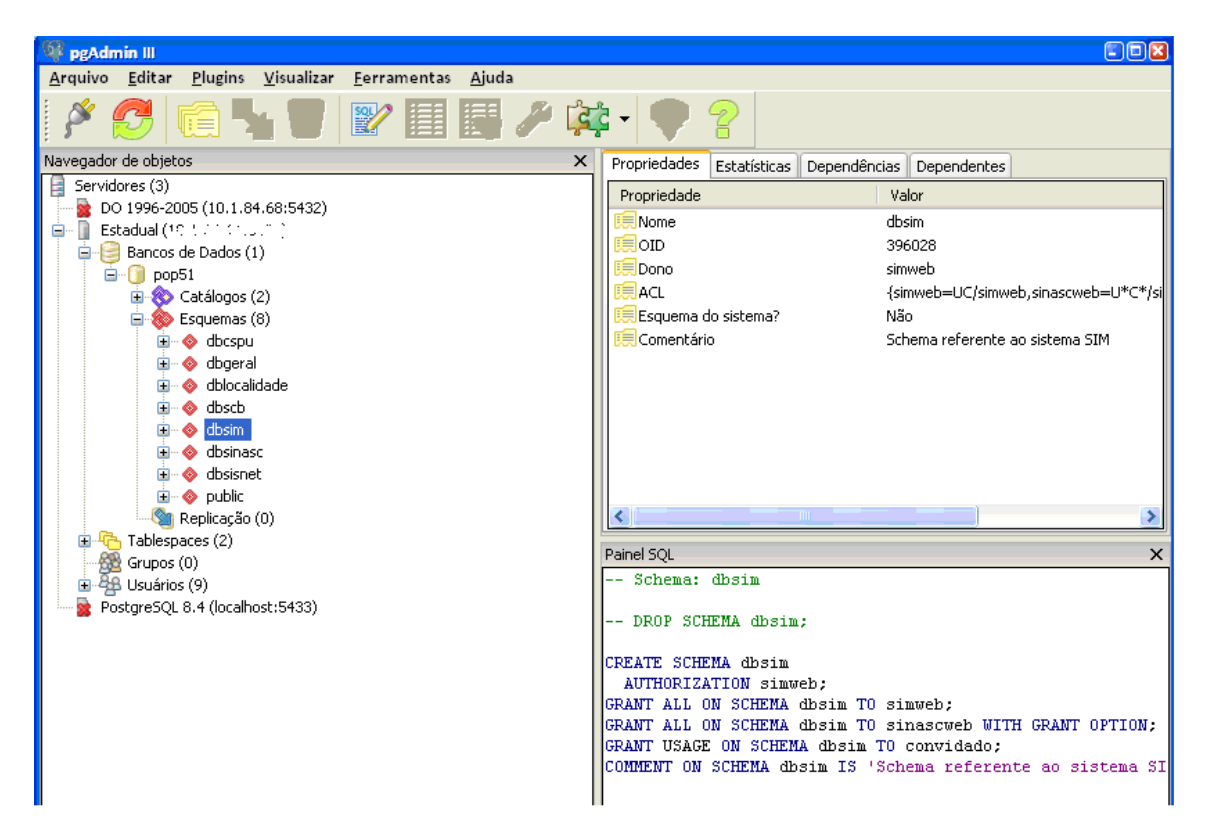

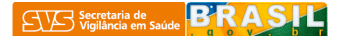

Abaixo dos Schemas estão as tabelas, em que se podem fazer as consultas necessárias.

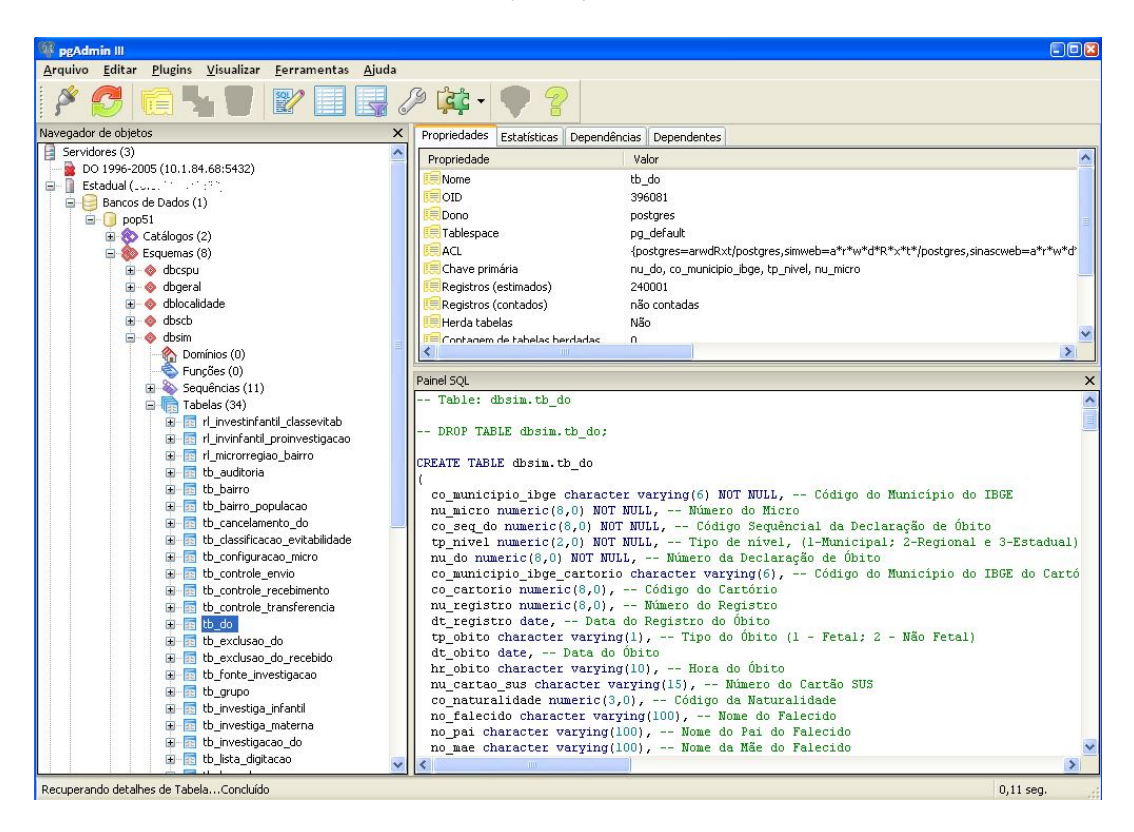

Destacaremos duas formas de visualizar os dados.

O primeiro modo faz-se com a seleção da tabela que se quer visualizar os dados. Ao clicar o botão da direita seleciona-se a opção "Visualizar dados", e, por sequência, poder-se-á escolher 3 opções: os 100 primeiros dados, todas as linhas ou realizar filtros mais avançados.

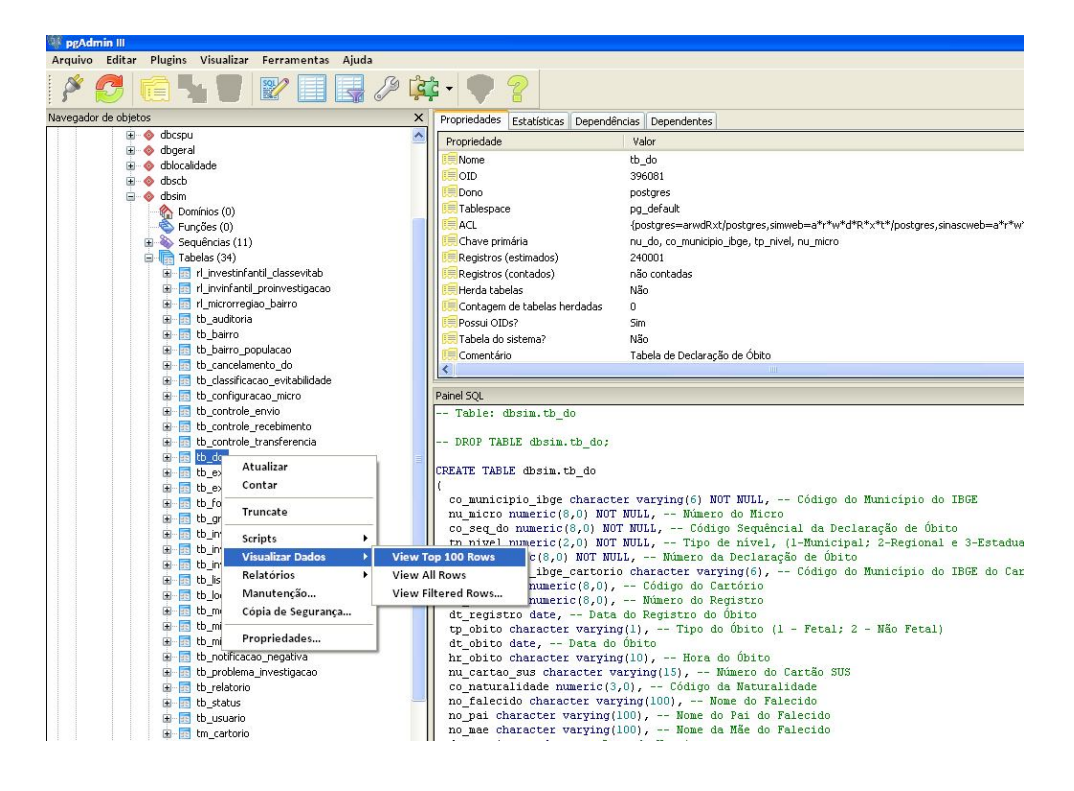

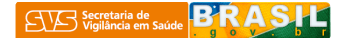

O segundo modo é através de consultas por SQL.

| 🦉 pgAdmin III                                                                                                    |                                                                                                    |
|----------------------------------------------------------------------------------------------------|----------------------------------------------------------------------------------------------------|
| <u>Arquivo Editar Plugins Visualizar Ferramentas Ajuda</u>                                                                                                    |                                                                                                    |
| 🗚 🔁 💼 🍾 🗑 🕎 🔲 🛃                                                                                                    | 2 韓・ 🎈 💡                                                                                                    |
| Navegador de objetos >                                                                                                    | Propriedades Estatísticas Dependências Dependentes                                                                                                    |
| Navegador de objetos Panções (0) Panções (0) Panções ( | Propriedade Estatisticas Dependencias Dependencies Propriedade Valor Valor Val |
| Validando esdeia de exasterars de filtre - Centrúde                                                                                                    |                                                                                                    |

| 🕅 Quer                                                                                                    | y - pop51 em convidado@10.1.84                                                                             | .11:5432 *               |                           |                          |                       |                  |                  |                   |         |
|----------------------------------------------------------------------------------------------------|----------------------------------------------------------------------------------------------------|--------------------------|---------------------------|--------------------------|-----------------------|------------------|------------------|-------------------|---------|
| Arquivo                                                                                                    | Arquivo <u>E</u> ditar <u>C</u> onsulta Fav <u>o</u> ritos <u>M</u> acros <u>V</u> isualizar <u>Aj</u> uda |                          |                           |                          |                       |                  |                  |                   |         |
| i 🗅 🖻                                                                                                    | 8 8 6 6 0 0 0                                                                                              |                          | s 🍋 🍓 🔳 🛛 💡               | pop51 em convidado@      | 010.1.84.11:5432      |                  |                  |                   |         |
| SQL Edit                                                                                                    | or Graphical Query Builder                                                                                 |                          |                           |                          |                       |                  | Pa               | ainel de rabiscos | ×       |
| SQLEADT [graphicalQueryBuilder] SLEAT SLEAT SLEAT Lt_do.co_mumicipio_ibge, tb_do.co_mumicipio_ibge, tb_do.co_seq_do, tb_do.co_seq_do, tb_do.to_bito FROM dosim.tb_do UHERE tb_do.dt_obito like '\$2010\$' |                                                                                                    |                          |                           |                          |                       |                  |                  |                   | ×       |
| <                                                                                                    |                                                                                                    |                          |                           |                          |                       |                  | > .              |                   | ×       |
| Painel de                                                                                                    | caída                                                                                                    |                          |                           | <i>2</i> .               |                       |                  |                  |                   | ×       |
| Saída de                                                                                                    | Dados Explain Mensagens Histó                                                                              | rico                     |                           |                          |                       |                  |                  |                   | ^       |
|                                                                                                    | co_municipio_ibge<br>character varying(6)                                                                  | nu_micro<br>numeric(8,0) | co_seq_do<br>numeric(8,0) | tp_nivel<br>numeric(2,0) | nu_do<br>numeric(8,0) | dt_obito<br>date |                  |                   |         |
| 1                                                                                                    | 431490                                                                                                    | 1                        | 34215                     | 3                        | 13328046              | 2010-01-15       |                  |                   |         |
| 2                                                                                                    | 431490                                                                                                    | 1                        | 34061                     | 3                        | 10122038              | 2010-01-25       |                  |                   |         |
| 3                                                                                                    | 430460                                                                                                    | 1                        | 7703                      | 1                        | 13262392              | 2010-01-12       |                  |                   |         |
| 4                                                                                                    | 431760                                                                                                    | 1                        | 640                       | 1                        | 13847560              | 2010-02-03       |                  |                   |         |
| 5                                                                                                    | 430060                                                                                                    | 1                        | 3996                      | 1                        | 14761187              | 2010-01-03       |                  |                   |         |
| 6                                                                                                    | 430160                                                                                                    | 1                        | 3308                      | 1                        | 13871743              | 2010-01-12       |                  |                   |         |
| 7                                                                                                    | 430160                                                                                                    | 1                        | 3343                      | 1                        | 13871761              | 2010-01-21       |                  |                   |         |
| 8                                                                                                    | 430300                                                                                                    | 1                        | 2631                      | 1                        | 13879836              | 2010-01-05       |                  |                   |         |
| 9                                                                                                    | 430930                                                                                                    | 1                        | 1946                      | 1                        | 13313322              | 2010-01-05       |                  | _                 |         |
| 10                                                                                                    | 431410                                                                                                    | 1                        | 4991                      | 2                        | 11177234              | 2010-01-19       |                  |                   |         |
| 11                                                                                                    | 431480                                                                                                    | 1                        | 557                       | 1                        | 13863498              | 2010-01-03       |                  | -                 |         |
| 12                                                                                                    | 431680                                                                                                    | 11                       | 3192                      | 1                        | 13282857              | 2010-01-17       |                  |                   |         |
| 13                                                                                                    | 431830                                                                                                    | 1                        | 1579                      | 1                        | 14755284              | 2010-01-28       |                  | -                 |         |
| 14                                                                                                    | 432160                                                                                                    | 1                        | 3023                      | 1                        | 14761945              | 2010-01-22       |                  |                   |         |
| 15                                                                                                    | 431400                                                                                                    | 1                        | 34706                     | 3                        | 14788602              | 2010-01-07       |                  |                   |         |
| 10                                                                                                    | 430920                                                                                                    | 4                        | 4728                      | 1                        | 13260586              | 2010-01-27       |                  |                   |         |
| 18                                                                                                    | 431490                                                                                                    | 1                        | 34938                     | 3                        | 13312396              | 2010-01-01       |                  |                   |         |
| 19                                                                                                    | 431870                                                                                                    | 1                        | 3554                      | 1                        | 14793367              | 2010-01-12       |                  |                   |         |
| 20                                                                                                    | 431870                                                                                                    | 1                        | 3593                      | 1                        | 14770213              | 2010-02-03       |                  |                   |         |
| 21                                                                                                    | 430450                                                                                                    | 1                        | 1272                      | 1                        | 14783396              | 2010-01-21       |                  | -                 |         |
| 22                                                                                                    | 430450                                                                                                    | 1                        | 1284                      | 1                        | 13856669              | 2010-01-04       |                  |                   |         |
| 23                                                                                                    | 430460                                                                                                    | 1                        | 7727                      | 1                        | 14766126              | 2010-01-16       |                  |                   | 1000    |
| 24                                                                                                    | 430600                                                                                                    | 1                        | 274                       | 1                        | 13200034              | 2010-01-31       |                  |                   | ×       |
| ок.                                                                                                    |                                                                                                    |                          |                           |                          |                       | Unix             | Lin 8 Col 6 Ch 1 | 133 11006 rows.   | 1578 ms |

Para aqueles que desejarem se aprofundar em consultas em SQL acessar o link : <u>https://www.postgresql.org.br/docs</u>.

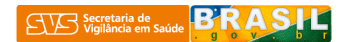